# 在Intersight管理模式下升级基础设施和服务器固件

### 目录

<u>简介</u> <u>先决条件</u> 要求 使用的组件 <u>交换矩阵固件升级</u> 服务器固件升级 验证 相关信息

## 简介

本文档介绍在Cisco UCS域中的所有交换矩阵组件中执行固件升级的流程。这包括两个交换矩阵互 联(FI)、I/O模块(IOM)和刀片服务器(通过Intersight管理模式(IMM))。

## 先决条件

#### 要求

Cisco 建议您了解以下主题:

- Intersight
- •思科统一计算系统(UCS)

在升级Intersight托管FI固件之前,请考虑以下先决条件:

- •只有Cisco UCS域中的Cisco UCS 6400系列FI可以升级。
- •您必须在FI分区中至少拥有下一个可用存储才能下载固件捆绑包:

/var/tmp中90%的可用空间/var/sysmgr中的20%可用空间/mnt/pss中30%的可用空间 /bootflash中18%的可用空间

- Cisco UCS域中的所有服务器必须位于许可证层基础版或更高版本。
- •最低捆绑包版本为4.1(2a)。

#### 使用的组件

本文档中的信息基于以下软件和硬件版本:

- Cisco UCS 6400系列FI,初始固件4.2(1e)
- UCSB-B200-M5刀片服务器,初始固件4.2(1a),高级许可证层
- Intersight SaaS

本文档中的信息都是基于特定实验室环境中的设备编写的。本文档中使用的所有设备最初均采用原 始(默认)配置。如果您的网络处于活动状态,请确保您了解所有命令的潜在影响。

#### 交换矩阵固件升级

要开始基础设施固件升级,您可以选择两个FI中的任意一个,然后单击Upgrade firmware。

| * ALE  | All Fabric Interconnects |         |                                 |                 |                 |        |            |                                  |             |  |                   |  |                    |       |               |           |                 |                |       |
|--------|--------------------------|---------|---------------------------------|-----------------|-----------------|--------|------------|----------------------------------|-------------|--|-------------------|--|--------------------|-------|---------------|-----------|-----------------|----------------|-------|
| Ø      | ۹. Search imm            |         | iter                            |                 |                 |        |            |                                  |             |  |                   |  |                    |       | t 2 iten      | ns found  | 20 v per page   | K ( <u>1</u> 0 | 1 🗩 🖂 |
| Health |                          | Connect | ion<br>nected 10<br>Connected 6 | Firmware Versio | 93(5)42( 2      | Models |            | Contract Status B Not Covered 21 |             |  |                   |  |                    |       |               |           |                 |                |       |
| •      | łame                     |         | Health                          |                 | Contract Status |        | Manageme   |                                  | Model       |  | Expansion Modules |  | UCS Domain Profile | Total | Ports<br>Used | Available | Firmware Versio |                | 9     |
| •      |                          |         | Critical                        |                 | Not Covered     |        | 10.31.123. | 168                              | UCS-F1-6454 |  |                   |  |                    |       |               | 50        | 9.3(5)142(1c)   |                | Å     |
|        |                          |         | Critical                        |                 | Not Covered     |        | 10.31.123. | 167                              | UCS-F1-6454 |  |                   |  |                    |       |               |           | 9.3(5)142(1c)   | Open TAC Case  | •     |
| 0      |                          |         |                                 |                 |                 |        |            |                                  |             |  |                   |  |                    |       |               |           |                 | Upgrade Firmw  | rare  |
| _      |                          |         |                                 |                 |                 |        |            |                                  |             |  |                   |  |                    |       |               |           |                 |                |       |

这将重定向到升级向导初始化的屏幕。

|  | Upgrade Firmware                                                                |                     |         |
|--|---------------------------------------------------------------------------------|---------------------|---------|
|  | Version<br>Select a firmware version to upgrade the Fabric Interconnects to.    | ,<br><b>⊂_</b><br>, |         |
|  | • •                                                                             |                     |         |
|  | <ul> <li>About Firmware Upgrade</li> <li>Do not show this page again</li> </ul> |                     |         |
|  |                                                                                 |                     |         |
|  |                                                                                 |                     |         |
|  |                                                                                 |                     |         |
|  |                                                                                 |                     | Start → |

**步骤1.确**认UCS环境(列Fabric Interconnect A和Fabric Interconnect B)和当前固件版本。单击 Next。

| E Progress |                              |                                      |                                     | Step 1<br>General<br>Ensure selected Fabric Interco<br>requirements for firmware upg | nnecta meet<br>yade. |                         |                      |        |
|------------|------------------------------|--------------------------------------|-------------------------------------|--------------------------------------------------------------------------------------|----------------------|-------------------------|----------------------|--------|
| 3 Summary  | Confirm Fabric Interconnects | Selection 1 Selected                 |                                     |                                                                                      |                      |                         |                      |        |
|            | Infrastructure firmware      | e upgrade can be performed only on i | a pair of Fabric Interconnects at o | nce                                                                                  | 1 items              | found   10 v per page K | ( <u>1</u> d1 ) ) () |        |
|            | Domain Name                  |                                      | Fabric Interconnect A               |                                                                                      |                      | Fabric Interconnect B   |                      |        |
|            | UCS-TS-MXC-P25               | UCS-FI-6454                          | FD02440009X                         | 9.3(5)42(1c)                                                                         | UCS-FI-6454          | FD024270LDM             | 9.3(5)/42(1c)        |        |
|            | Selected 1 of 1 Show S       |                                      |                                     |                                                                                      |                      |                         |                      |        |
|            |                              |                                      |                                     |                                                                                      |                      |                         |                      |        |
| K Back     | Cancel                       |                                      |                                     |                                                                                      |                      |                         |                      | Next > |

#### 步骤2.单击目标固件版本。单击 Next。

| ⊡ Progress |        |                                                                                                    |      | Ē                         | Step 2<br>Version<br>Select a firmware version to upgrade the Fabric<br>Interconnects to |                              |   |  |  |  |  |
|------------|--------|----------------------------------------------------------------------------------------------------|------|---------------------------|------------------------------------------------------------------------------------------|------------------------------|---|--|--|--|--|
| 1 General  |        |                                                                                                    |      |                           |                                                                                          |                              |   |  |  |  |  |
| Version    |        | Select Firmware Bundle                                                                                                    |      |                           |                                                                                          | Advanced Mod                 | • |  |  |  |  |
| 3 Summary  |        | The selected firmware bundle will be downloaded from intersight.com. By default, the upgrade enables Fabric Interconnect traffic evacuation. Use Advanced Mode to exclude Fabric Interconnect traffic evacuation. |      |                           |                                                                                          |                              |   |  |  |  |  |
|            |        | Add Filter                                                                                                    |      |                           | 10 items found                                                                           | 10 ∨ per page K < 1 of 1 > > |   |  |  |  |  |
|            |        | Version                                                                                                    |      | : Release Date :          | Description                                                                              |                              |   |  |  |  |  |
|            |        | O 4.2(1h)                                                                                                    | 1.66 | GiB Sep 16, 2021 10:49 PM | Cisco Intersight Infrastructure Bundle                                                   |                              |   |  |  |  |  |
|            |        | 4.2(11)                                                                                                    | 1.66 | GiB Aug 17, 2021 1:28 PM  | Cisco Intersight Infrastructure Bundle                                                   |                              |   |  |  |  |  |
|            |        | O 4.2(1e)                                                                                                    | 1.67 | GiB Aug 4, 2021 7:21 AM   | Cisco Intersight Infrastructure Bundle                                                   |                              |   |  |  |  |  |
|            |        | O 4.2(1d)                                                                                                    | 1.66 | GiB Jun 27, 2021 9:57 PM  | Cisco Intersight Infrastructure Bundle                                                   |                              |   |  |  |  |  |
|            |        | O 4.1(5i)                                                                                                    | 1.71 | GiB Jul 8, 2021 11:25 PM  | Cisco Intersight Infrastructure Bundle                                                   |                              |   |  |  |  |  |
|            |        | O 4.1(31)                                                                                                    | 1.64 | GiB Sep 3, 2021 12:47 AM  | Cisco Intersight Infrastructure Bundle                                                   |                              |   |  |  |  |  |
|            |        | () 4.1(3d)                                                                                                    | 1.65 | GiB Jun 1, 2021 2:09 PM   | Cisco Intersight Infrastructure Bundle                                                   |                              |   |  |  |  |  |
|            |        | O 4.1(3d)                                                                                                    | 1.64 | GIB Jul 30, 2021 4:10 PM  | Cisco Intersight Infrastructure Bundle                                                   |                              |   |  |  |  |  |
|            |        | ○ 4.1(3c)                                                                                                    | 1.65 | GiB May 11, 2021 10:47 AM | Cisco Intersight Infrastructure Bundle                                                   |                              |   |  |  |  |  |
|            |        | () 4.1(3b)                                                                                                    | 1.65 | GiB Jan 27, 2021 9:25 PM  | Cisco Intersight Infrastructure Bundle                                                   |                              |   |  |  |  |  |
|            |        | Selected 1 of 10                                                                                                    |      |                           |                                                                                          |                              |   |  |  |  |  |
|            |        |                                                                                                    |      |                           |                                                                                          |                              |   |  |  |  |  |
| < Back     | Cancel |                                                                                                    |      |                           |                                                                                          |                              |   |  |  |  |  |

**步骤3.**此摘要显示所选设备和目标固件版本。当目标固件高于当前版本时,固件版本上会显示绿色 箭头,否则,会显示黄色箭头。

| Selected firmware bundle will be downloaded to the Fabric Interconnects and upgraded. Click on Requests to monitor the progress of the firmware upgrade.      Firmware      Version 4.2(11)      Add Filter      Add Filter      Items found 10      per page      C      Debrin Interconnect A      Explore Interconnect A      Explore Int |                           |                                |                                 | Step 3<br>Summary<br>Confirm configuration and | initiate the upgrade.         |                                 |               |  |
|----------------------------------------------------------------------------------------------------|---------------------------|--------------------------------|---------------------------------|------------------------------------------------|-------------------------------|---------------------------------|---------------|--|
| Firmware         Version       42(1f) (10)         Size       1.66 GiB         Fabric Interconnects to be Upgraded         QAdd Filter       1 items found       10 v per page (10) (10) (10) (10) (10) (10) (10) (10)                                                                                                    | Selected firmware bur     | ndle will be downloaded to the | e Fabric Interconnects and up   | ograded. Click on Requests to                  | monitor the progress of the f | irmware upgrade.                |               |  |
| Version 4.2(11)  Size 1.66 GiB Fabric Interconnects to be Upgraded  Add Filter  I items found 10  per page K  I of 1  I I I I I I I I I I I I I I I I I I                                                                                                    | Firmware                  |                                |                                 |                                                |                               |                                 |               |  |
| Fabric Interconnects to be Upgraded         Q. Add Filter         1 items found       10 v per page K < 1 of 1 > 1 (2)         Extends Interconnect A                                                                                                    |                           | 4.2(1f) ©                      |                                 |                                                | 1.                            | 56 GiB                          |               |  |
| QAdd Filter         1 items found         10 ∨ per page (< 1_ of 1 > >         01 >         (2)           Exhels Interconnect A         Exhels Interconnect B                                                                                                    | Fabric Interconnects to b | be Upgraded                    |                                 |                                                |                               |                                 |               |  |
| Eshria lataroonnart B                                                                                                    |                           |                                |                                 |                                                |                               | 10 ∨ perpage K <                |               |  |
| Domain Name : Model Serial Firmware Version Model Serial Firmware Version                                                                                                    | Domain Name 0             | Model                          | Fabric Interconnect A<br>Serial | Firmware Version                               | Model                         | Fabric Interconnect B<br>Serial |               |  |
| UCS-TS-MXC-P25 UCS-F1-6454 FD02440009X 9.3(5)/42(1c) ⑦ UCS-F1-6454 FD024270LDM 9.3(5)/42(1c) ⑨                                                                                                    |                           | UCS-FI-6454                    | FD02440009X                     | 9.3(5)142(1c)                                  | UCS-FI-6454                   | FD024270LDM                     | 9.3(5)142(1c) |  |
|                                                                                                    |                           |                                |                                 |                                                |                               |                                 |               |  |

单击升级**后,**必须最后一次确认它。此时,FI尚不需要重新启动。

| Upgrade Firmware                                            |                                  |                   |
|-------------------------------------------------------------|----------------------------------|-------------------|
| Firmware will be installed on sure you want to upgrade firn | the selected Fabric Interonware? | connects. Are you |
|                                                             | Cancel                           | Upgrade           |

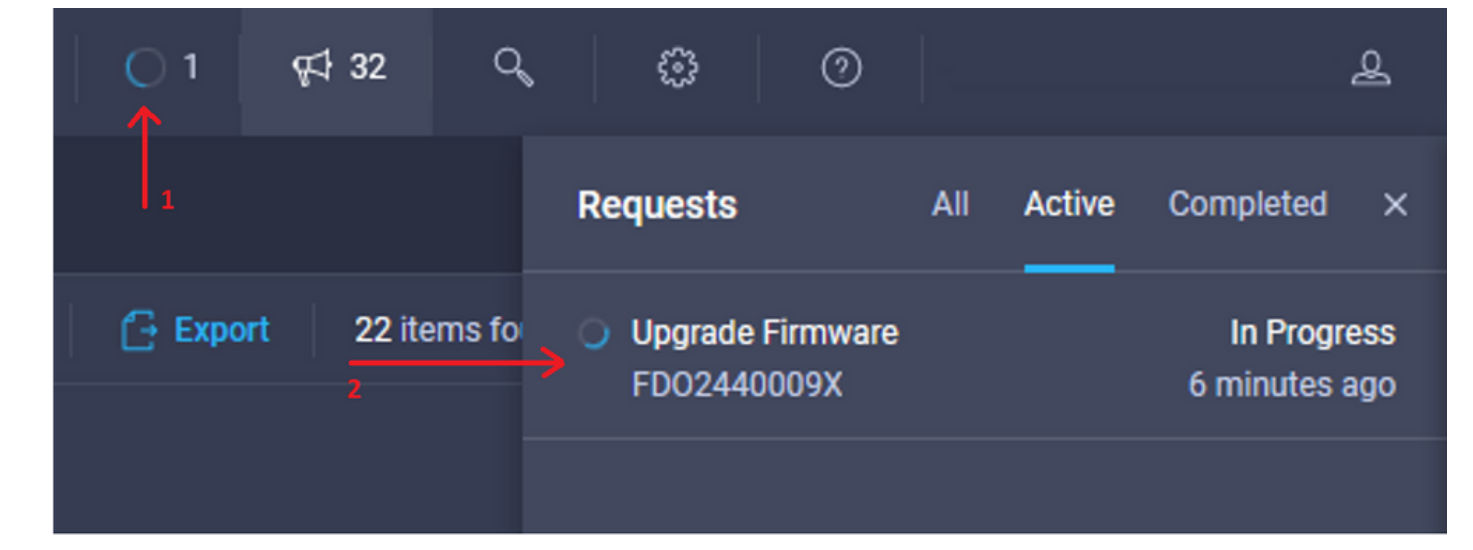

要监控升级,请导航至"请求"**,然**后单击"**活动"。**单击活动名称,查看完整的工作流程任务。

| Requests > Upgrade         | Firmware                                            |                                                                                                    | L ■ 3 ▲ 2   O 1   ¢\$ 32   C,   Ø   Ø | ھ     |
|----------------------------|-----------------------------------------------------|----------------------------------------------------------------------------------------------------|---------------------------------------|-------|
| Details                    |                                                     | Execution Flow                                                                                                    |                                       |       |
| Status                     | O In Progress                                       | Progress                                                                                                    |                                       | - 115 |
| Name                       | Upgrade Firmware<br>6151e543696f6e2d334ec382        | Wait for image download to complete in endpoint.     14% completed.                                                                                    |                                       |       |
| Target Type<br>Target Name | Fabric Interconnect<br>UCS-TS-MXC-P25-6454-IMM FI-A | <ul> <li>Initiate image download to the endpoint.</li> <li>Download ucs-intersignt-infra-4gh 4.2. If bin request is submitted successfully.</li> </ul> |                                       |       |
| Source Type<br>Source Name | Firmware Upgrade                                    | Validate the requirements for the endpoint.     Validation of pre-upprade space availability completed successfully.                                   |                                       |       |
| Initiator                  | @cisco.com                                          |                                                                                                    |                                       |       |
| Start Time                 | Sep 27, 2021 10:37 AM                               |                                                                                                    |                                       |       |
| End Time                   |                                                     |                                                                                                    |                                       |       |
| Duration                   | 6 m 55 s                                            |                                                                                                    |                                       |       |
| Organizations              |                                                     |                                                                                                    |                                       |       |
|                            |                                                     |                                                                                                    |                                       |       |

要完成此过程,您必须先确认交换矩阵B的重新启动,然后确认交换矩阵A的重新启动。

**注意:**在继续重新启动第二个FI之前,请确保数据路径已在第一个交换矩阵上就绪。为了验证 这一点,您可以使用API或CLI和命令**(nxos)# show pinning border-interfaces。** 

工作流任务如下:

- •从Intersight软件存储库下载Intersight FI捆绑包
- 升级IOM。
- 撤离FI B上的数据流量
- 激活FI B
- 等待用户确认: FI重启
- 等待激活完成
- 撤离FI A上的数据流量
- 激活FI A
- 等待用户确认: FI重启
- 等待激活完成

## 服务器固件升级

选择要升级的服务器,从"操作"下**拉列**表中,选择"升**级固件"。** 

| OPERATE > Servers > UCS-TS-MXC-P25-6454-IM | 411<br>            | û 🖬 313 🔺 271 🕑 q⊄ <b>1 32</b> Q | © © £                            |
|--------------------------------------------|--------------------|----------------------------------|----------------------------------|
| General Inventory UCS Server Profile HCL   |                    |                                  | Actions V                        |
| Details                                    | Properties         | Events                           | s Power >                        |
| Health Ø Healthy                           | Cisco UCS8-8200-M5 | Front View Top View + A          | larms System > 13                |
| Name UCS-TS-MXC-P25-6454-                  |                    |                                  | equests Install Operating System |
| IMM-1-1<br>User Label IMM server           |                    | + *                              | dvisories Upgrade Firmware       |
| Management IP 10.31.123.210                |                    |                                  | Launch vKVM                      |
| Serial FLM2402001F                         | -                  | -                                | Open TAC Case                    |
| PID UCS8-8200-M5                           |                    | -1                               | Set License Tier                 |
| Vendor Cisco Systems Inc                   |                    |                                  |                                  |

这将初始化固件升级。

步骤1.确认服务器是否正确并验证当前固件版本。

| Servers > Upgrade Firmware |         |                                |              | ٥                                                                    | 🛚 313 🔺 271 🛛 🖂 🌾           | 1 32 Q 🔘 💿 🛛            |
|----------------------------|---------|--------------------------------|--------------|----------------------------------------------------------------------|-----------------------------|-------------------------|
|                            |         |                                |              | Step 1                                                               |                             |                         |
| General                    |         |                                |              | General<br>Ensure selected servers meet require<br>firmware upgrade. | ments for                   |                         |
| 2 Version                  |         |                                |              |                                                                      |                             |                         |
| 3 Summary                  | Confirm | n Servers Selection 1 Selected |              |                                                                      |                             |                         |
|                            |         |                                |              |                                                                      | 1 items found 10 v per page |                         |
|                            |         |                                |              |                                                                      |                             |                         |
|                            |         | Name 0                         | User Label 🗘 | Model 0                                                              | Firmware Version            | UCS Domain              |
|                            |         |                                | IMM_server   | UCSB-B200-M5                                                         | 4.2(1a)                     | UCS-TS-MXC-P25-6454-IMM |
|                            | Selec   | ted 1 of 1 Show Selected Un    |              |                                                                      |                             |                         |
|                            |         |                                |              |                                                                      |                             |                         |

#### 步骤2.单击目标固件版本旁边的单选按钮。

| C Progress |        | Step 2<br>Version<br>Select a firmware version to upgrade the servers to. |                                           |                                 |                                      |                        |                                                   |     |  |
|------------|--------|---------------------------------------------------------------------------|-------------------------------------------|---------------------------------|--------------------------------------|------------------------|---------------------------------------------------|-----|--|
| 3 Summary  | Select | Select Firmware Bundle Advanced Mod                                       |                                           |                                 |                                      |                        |                                                   |     |  |
|            | •      | The selected firmware bun<br>upgrade of drives and stor                   | ndle will be download<br>age controllers. | ded from intersight.com. All th | e server components will be upgraded | d along with drives ar | d storage controllers. Use Advanced Mode to exclu | ude |  |
|            |        | Add Filter                                                                |                                           |                                 |                                      | 5 items found          | <u>10 ∨</u> per page K < <u>1</u> of 1 > >        |     |  |
|            |        | Version : S                                                               | Size :                                    | Release Date :                  | Description                          |                        |                                                   |     |  |
|            |        | 4.2(1b)                                                                   | 577.84 MiB                                | Sep 13, 2021 8:35 AM            | Cisco Intersight Server Bundle       |                        |                                                   |     |  |
|            |        | 4.2(1a)                                                                   | 575.41 MiB                                | Aug 6, 2021 7:36 PM             | Cisco Intersight Server Bundle       |                        |                                                   |     |  |
|            |        | 4.1(3d)                                                                   | 510.98 MiB                                | Aug 16, 2021 11:48 AM           | Cisco Intersight Server Bundle       |                        |                                                   |     |  |
|            |        | 4.1(3c)                                                                   | 506.01 MiB                                | Jun 1, 2021 1:48 PM             | Cisco Intersight Server Bundle       |                        |                                                   |     |  |
|            |        | 4.1(3b)                                                                   | 494.63 MiB                                | Jan 27, 2021 11:17 PM           | Cisco Intersight Server Bundle       |                        |                                                   |     |  |
|            | Selec  | ted 1 of 5 Show Selec                                                     |                                           |                                 |                                      |                        |                                                   |     |  |

**步骤3.**这是显示服务器和目标固件版本的摘要。当目标固件高于当前版本时,固件版本上会显示绿色箭头,否则,会显示黄色箭头。

| <ul> <li>₽rogress</li> <li>Oeneral</li> <li>Version</li> </ul> |       |                    | ÷          | Step 3<br>Sum<br>Confer | imary<br>m configuration and initiate the | e upgrade.  |                       |                         |
|----------------------------------------------------------------|-------|--------------------|------------|-------------------------|-------------------------------------------|-------------|-----------------------|-------------------------|
| Summary                                                        | Firm  | iware              |            |                         |                                           |             |                       |                         |
|                                                                | Versi | ion                | 4.2(1b) 👁  |                         | Size                                      | 57          | 77.84 MIB             |                         |
|                                                                | Serve | ers to be Upgraded |            |                         |                                           |             |                       |                         |
|                                                                |       | Q Add Filter       |            |                         |                                           | 1 items fou | ind   10 v per page 🔣 |                         |
|                                                                | Na    | ame :              | User Label | Model                   | : Firmware Version                        |             | Requires Reboot ()    | UCS Domain              |
|                                                                |       |                    | IMM_server | UCSB-B200-M5            | 4.2(1a)                                   |             | Yes                   | UCS-TS-MXC-P25-6454-IMM |
|                                                                |       |                    |            |                         |                                           |             |                       |                         |
|                                                                |       |                    |            |                         |                                           |             |                       |                         |

在Upgrade Firmware对话框中,您可以选择立即重新启动或稍后确认重新启动。

## Upgrade Firmware Firmware will be installed on next boot. To reboot immediately, please enable the option below. Reboot Immediately to Begin Upgrade Cancel Upgrade

要监控升级,请导航至"请求"**,然**后单击"**活动"**。

| ୟ ଅ 3 🔺 2 🔵 1 ଟ୍ୟ 32 ପ୍   | \$ © £                                                                                    |
|---------------------------|-------------------------------------------------------------------------------------------|
|                           | Requests All Active Completed ×                                                           |
| <b>Export</b> 60 items fo | <ul> <li>Upgrade Firmware</li> <li>UCS-TS-MXC-P25-6454-IMM-1 a few seconds ago</li> </ul> |

单击活动名称,查看完整的工作流程任务。

| Requests > Upgrade Firmware |                             |                                                                                    |  |  | ę‡ 32 |  |                       |
|-----------------------------|-----------------------------|------------------------------------------------------------------------------------|--|--|-------|--|-----------------------|
| Details                     |                             | Execution Flow                                                                     |  |  |       |  |                       |
| Status                      |                             | Prestore power settings for server.                                                |  |  |       |  |                       |
| Name                        | Upgrade Firmware            |                                                                                    |  |  |       |  |                       |
| ID                          | 61533125696/6e2d33db6334    | Wait for firmware upgrade to complete.                                             |  |  |       |  |                       |
| Target Type                 | Blade Server                |                                                                                    |  |  |       |  |                       |
| Target Name                 |                             | <ul> <li>Initiate firmware upgrade.<br/>Initiated upgrade successfully.</li> </ul> |  |  |       |  |                       |
| Source Type                 | Firmware Upgrade            |                                                                                    |  |  |       |  |                       |
| Source Name                 | UCS-TS-MXC-P25-6454-IMM-1-1 | Cancer the previous infinware upgrade task if it is in pending state.              |  |  |       |  | 34p 20, 2021 10 22 AM |
| Initiator                   | @cisco.com                  | Initiate firmware upgrade on adapter.                                              |  |  |       |  |                       |
| Start Time                  | Sep 28, 2021 10:13 AM       |                                                                                    |  |  |       |  |                       |
| End Time                    | Sep 28, 2021 10:49 AM       | Wait For BIOS POST Completion.                                                     |  |  |       |  |                       |
| Duration                    | 35 m 58 s                   |                                                                                    |  |  |       |  |                       |
| Organizations               |                             | Power On server.                                                                   |  |  |       |  | Sep 28, 2021 10:22 AM |
|                             |                             | Find image source to download.                                                     |  |  |       |  |                       |

工作流任务如下:

- •从Intersight软件存储库下载Intersight服务器捆绑包
- •升级适配器(适用于刀片)
- •升级服务器
- 等待服务器重新启动
- 等待升级完成

• 要验证FI本地存储可用空间,请选择其中一个FI,单击Inventory,然后单击Local Storage。

| OPERATE > Fabric Interconnects > UC\$T\$MXCP2564541MM FH8 |               |              |                                                |  |  |  |  |  |  |  |  |
|-----------------------------------------------------------|---------------|--------------|------------------------------------------------|--|--|--|--|--|--|--|--|
| General Inventory Connections UCS Domain Profile Actions  |               |              |                                                |  |  |  |  |  |  |  |  |
| Sections 2                                                | Local Storage |              |                                                |  |  |  |  |  |  |  |  |
| Ports & Port Channels                                     |               |              |                                                |  |  |  |  |  |  |  |  |
| Fan Modules                                               |               |              | 8 items found 10 ∨ per page K < 1 of 1 >>  (3) |  |  |  |  |  |  |  |  |
| PSUs                                                      | Partition :   | Size (MIB) : | Capacity :                                     |  |  |  |  |  |  |  |  |
| Local Storage                                             | bootflash     | 84981        | 38%                                            |  |  |  |  |  |  |  |  |
|                                                           | opt           | 9951         |                                                |  |  |  |  |  |  |  |  |
|                                                           | spare         | 7936         |                                                |  |  |  |  |  |  |  |  |
|                                                           | usbdrive      | 9048         | 32%                                            |  |  |  |  |  |  |  |  |
|                                                           | var_sysmgr    | 3800         |                                                |  |  |  |  |  |  |  |  |
|                                                           | var_tmp       | 600          |                                                |  |  |  |  |  |  |  |  |
|                                                           | volatile      | 2048         |                                                |  |  |  |  |  |  |  |  |
|                                                           | workspace     | 7935         |                                                |  |  |  |  |  |  |  |  |
|                                                           |               |              |                                                |  |  |  |  |  |  |  |  |
|                                                           |               |              |                                                |  |  |  |  |  |  |  |  |

基础设施升级后,您可以验证安装日志。这显示了新版本和升级的时间戳,并允许您确认成功升级 。

UCS-TS-MXC-P25-6454-IMM-A(nx-os) # show install all status This is the log of last installation. <Mon Sep 27 07:01:30> Verifying image bootflash:/ucs-6400-k9-system.9.3.5.142.1e.bin for boot variable "nxos". -- SUCCESS <Mon Sep 27 07:02:18> <Mon Sep 27 07:02:18> Verifying image type. -- SUCCESS <Mon Sep 27 07:02:24> <Mon Sep 27 07:02:25> Preparing "nxos" version info using image bootflash:/ucs-6400-k9-system.9.3.5.I42.le.bin. -- SUCCESS <Mon Sep 27 07:02:26> <Mon Sep 27 07:02:26> Preparing "bios" version info using image bootflash:/ucs-6400-k9-system.9.3.5.142.1e.bin. -- SUCCESS <Mon Sep 27 07:02:28> <Mon Sep 27 07:03:14> Performing module support checks. -- SUCCESS <Mon Sep 27 07:03:16> <Mon Sep 27 07:03:16> Notifying services about system upgrade. -- SUCCESS <Mon Sep 27 07:03:29> Compatibility check is done: Module bootable Impact Install-type Reason

1 yes disruptive reset default upgrade is not hitless

1 fpga IO-0x19 MI-0x10 IO-0x22 MI-0x10 yes

Install is in progress, please wait.

<Mon Sep 27 07:03:31> Performing runtime checks. -- SUCCESS <Mon Sep 27 07:03:32>

<Mon Sep 27 07:03:32> Setting boot variables. -- SUCCESS <Mon Sep 27 07:04:11>

<Mon Sep 27 07:04:11> Performing configuration copy. -- SUCCESS <Mon Sep 27 07:04:14>

Module 1: <Mon Sep 27 07:04:14> Refreshing compact flash and upgrading bios/loader/bootrom. Warning: please do not remove or power off the module at this time. -- SUCCESS <Mon Sep 27 07:05:11>

<Mon Sep 27 07:05:11> Install has been successful.

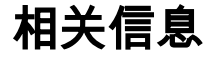

- Cisco Intersight管理模式配置指南:管理固件
- 思科Intersight托管模式(IMM)- UCS刀片固件升级
- <u>- Cisco Systems</u>